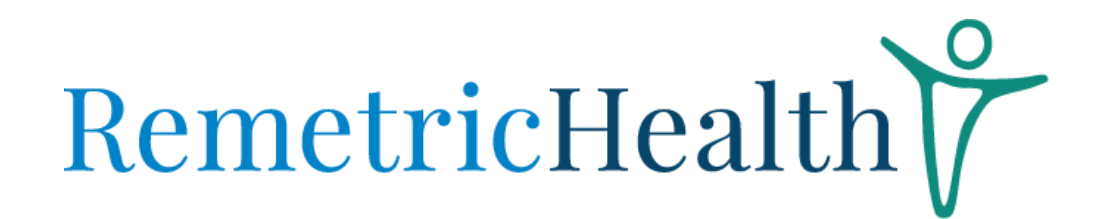

### ACTIVITY TIME LOGGING

#### CHOOSING ACTIVITY TIME

- The RemetricHealth Provider Portal automatically tracks the time spent on each patient while viewing their information.
- When reviewing patient specific information, you have the option to choose how to count your time spent on that patient.
- The two options are: CCM Chronic Care Management; or RPM Remote Patient Monitoring.

| Data Review | Monitoring Time |
|-------------|-----------------|
| Please se   | lect a category |
| Оссм        | ORPM            |
| Cancel      | ок              |

 You can set a default for all your interactions or choose each time. To set a default for all your interactions, please contact Customer Care & Support: customercare@remetrichealth.com

#### LOGGING ACTIVITY

• While the system tracks the time spent viewing a patient's biometric pages, you can also choose to add specific activity time for them.

# RemetricHealth

• To log an activity, go to your Provider Dashboard and search for the patient you would Click "Open Activity Time Logging."

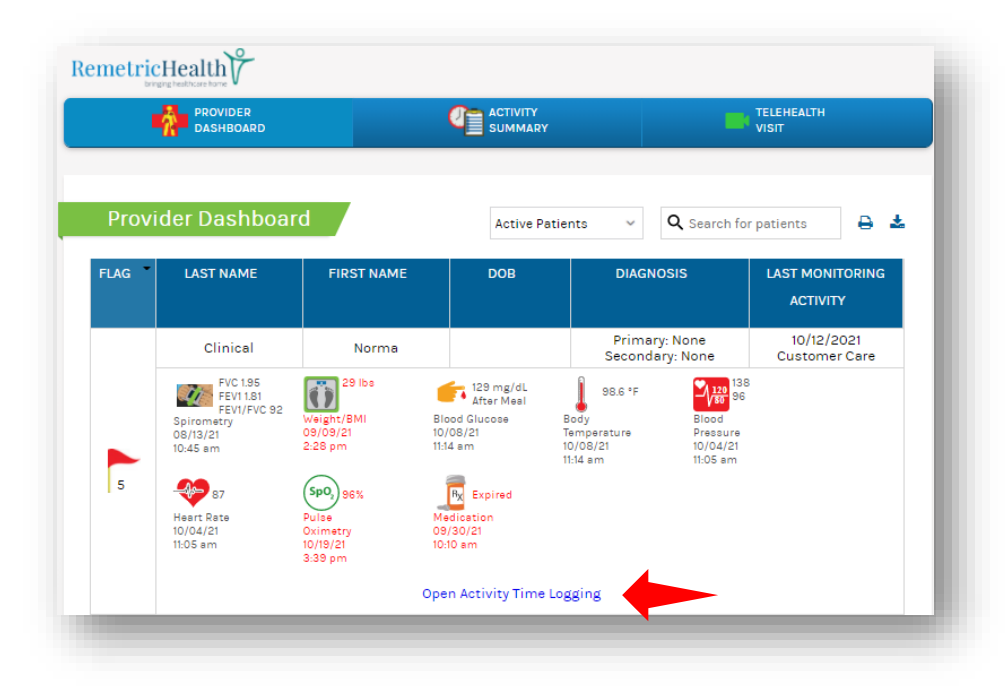

• The window will expand to allow you to enter the activity. You can choose to start a timer or log a previous activity. Once your activity notes have been entered, click save.

| Patient Phone<br>Emergency Contact |             | Days Left<br>EC Phone | 11            | CCM<br>RPM | 0 sec.<br>4 min. 1 sec. |
|------------------------------------|-------------|-----------------------|---------------|------------|-------------------------|
| PCP/Case Manager                   |             | PCP Phone             |               |            |                         |
| О крм О ссм                        | Choose      |                       | ~             |            |                         |
|                                    | Start Timer | Log F                 | Previous Time |            |                         |
|                                    |             |                       |               |            |                         |
| Date 10/20/2021                    |             |                       |               |            |                         |
| Date 10/20/2021<br>Notes           |             |                       |               |            |                         |
| Date 10/20/2021<br>Notes           |             |                       |               |            |                         |

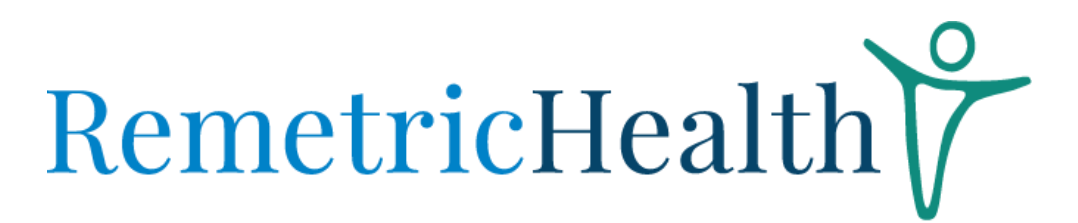

### **ACTIVITY SUMMARY**

• To view monitored time for all patients, click Activity Summary on your Provider Dashboard. This will show you the patient's name, last monitoring activity and the monitored time.

| PROVIDER<br>Dashboard                                                                                  |            |                                  |                        |                        |                        |                     |
|----------------------------------------------------------------------------------------------------|------------|----------------------------------|------------------------|------------------------|------------------------|---------------------|
| Active Patients  Active Patients  Active Patients  C Search for patients  Days Left until End of Month |            |                                  |                        |                        |                        | until<br>nth        |
| LAST NAME                                                                                              | FIRST NAME | DIAGNOSIS LAST MONITORING        |                        | MONITORED TIME         |                        |                     |
|                                                                                                    |            |                                  | ACTIVITY               | RPM LOGGED<br>ACTIVITY | CCM LOGGED<br>ACTIVITY | TELEHEALTH<br>VISIT |
| Clinical                                                                                               | Norma      | Primary: None<br>Secondary: None | 10/12/2021<br>3:25 pm  | 4 min.<br>1 sec.       |                        |                     |
| Lacson                                                                                                 | Maurice    | Primary: None<br>Secondary: None | 09/29/2021<br>12:46 pm |                        |                        |                     |
| Krutsinger                                                                                             | Brad       | Primary: None<br>Secondary: None | 09/29/2021<br>12:41 pm |                        |                        |                     |
| Weiss                                                                                                  | Stephen    | Primary: None<br>Secondary: None | 09/24/2021<br>12:40 pm |                        |                        |                     |
|                                                                                                    |            | Primary: None                    | 09/22/2021             |                        |                        |                     |

# RemetricHealth

• You can click on any individual patient to view their summary ledger.

| - 11       | DASHBOARD         |                |                                                |                             | VISIT                                    |
|------------|-------------------|----------------|------------------------------------------------|-----------------------------|------------------------------------------|
| Summa      | ary Ledge         | v Norma        | a Clinical                                     | Reporting Per<br>Previous F | riod - October 202<br>Period Next Period |
| DATE       | TIME              | DURATION       | ACTIVITY                                       |                             | PROVIDER                                 |
| 0/12/2021  | 3:25 pm           | 41 sec.        | RPM Data Review - Diary View                   | Calendar                    | Customer Care                            |
| 0/12/2021  | 3:24 pm           | 34 sec.        | RPM Data Review - Current Medication           |                             | Customer Care                            |
| 0/12/2021  | 3:23 pm           | 32 sec.        | RPM Data Review - Medication History           |                             | Customer Care                            |
| 0/12/2021  | 3:23 pm           | 6 sec.         | RPM Data Review - Patient Biometrics Dashboard |                             | Customer Care                            |
| 0/12/2021  | 3:23 pm           | 1 min. 21 sec. | RPM Data Review - Patient Biometrics Dashboard |                             | Customer Care                            |
| 0/12/2021  | 3:19 pm           | 30 sec.        | RPM Data Review - Blood Pressure               |                             | Customer Care                            |
| 10/11/2021 | 8:36 am           | 3 sec.         | RPM Data Review - Patient Biometr              | ics Dashboard               | Customer Care                            |
| 10/11/2021 | 8:16 am           | 10 sec.        | RPM Data Review - Patient Biometr              | ics Dashboard               | Customer Care                            |
| 10/11/2021 | 7:53 am           | 4 sec.         | RPM Data Review - Patient Biometr              | ics Dashboard               | Customer Care                            |
| Total Ti   | Period Total      | 4 min. 1 sec.  |                                                |                             |                                          |
| ACTIVITY   | DU                | IRATION        |                                                |                             |                                          |
| RPM        | RPM 4 min. 1 sec. |                |                                                |                             |                                          |
| CCM        |                   |                |                                                |                             |                                          |

If you have any questions, please contact <a href="mailto:com.customercare@remetrichealth.com">customercare@remetrichealth.com</a>.